## Support et communauté

Rendez-vous sur <u>www.netgear.fr/support</u> pour obtenir des réponses à vos questions et accéder aux derniers téléchargements.

Vous pouvez également consulter notre communauté NETGEAR pour obtenir de bons conseils sur <u>community.netgear.com</u>.

# Réglementation et aspects juridiques

Pour obtenir des informations concernant la conformité réglementaire, y compris la Déclaration de conformité pour l'UE, rendez-vous sur <u>netgear.com/fr/about/regulatory/</u>. Avant de brancher l'alimentation, reportez-vous au document de conformité légale.

Applicable uniquement aux appareils 6 GHz : utilisez l'appareil en intérieur uniquement. L'utilisation d'appareils 6 GHz est interdite sur des plateformes pétrolières, à bord de voitures, trains, bateaux et avions. Exception : l'utilisation de cet appareil est autorisée à bord de grands avions lorsqu'ils volent à une altitude supérieure à 3 000 m. L'utilisation d'émetteurs dans les bandes 5,925-7,125 GHz est interdite pour le contrôle ou les communications avec des systèmes aériens de pilotage automatique.

# **NETGEAR**<sup>®</sup> Démarrage rapide

## NIGHTHAWK<sup>°</sup> Adaptateur USB 3.0 WiFi 6 sans fil AX1800 Modèle A7500

# Contenu de la boîte

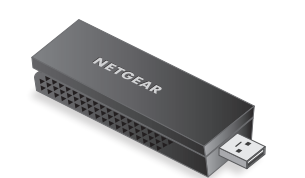

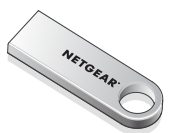

Adaptateur USB WiFi Clé USB

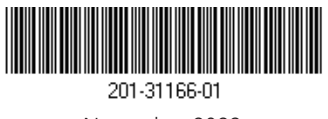

Novembre 2023

#### **NETGEAR, Inc.** 350 East Plumeria Drive

San Jose, CA 95134, Etats-Unis NETGEAR INTERNATIONAL LTD

e Floor 6, Penrose Two, Penrose Dock, Cork, T23 YY09, Irlande

© NETGEAR, Inc., NETGEAR et le logo NETGEAR sont des marques commerciales de NETGEAR, Inc. Toutes les marques commerciales autres que NETGEAR sont utilisées à des fins de référence uniquement. Étape 1 : copiez ou téléchargez le programme d'installation A7500

Branchez la clé USB fournie à votre ordinateur, puis copiez le programme d'installation A7500 (**A7500 Windows Installation Program V1.x.x.xxx\_x.x.x.zip**) sur votre ordinateur. Après avoir copié le programme d'installation sur votre ordinateur, retirez la clé USB.

Plutôt que d'utiliser la clé USB, vous pouvez également vous rendre sur <u>netgear.com/A7500-download</u> et télécharger le programme d'installation A7500.

# Étape 2 : vérifiez que votre version Windows est à jour

Vérifiez que votre ordinateur exécute une version à jour de Windows 10 ou 11.

Pour en savoir plus sur la mise à jour Windows, consultez l'article Microsoft intitulé <u>Mettez à jour</u> <u>Windows</u>.

## Étape 3 : insérez l'adaptateur

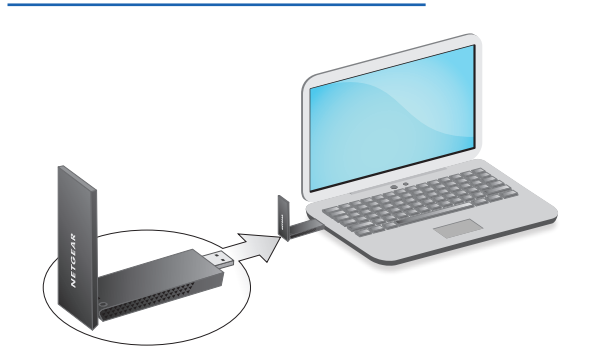

Étape 4 : lancez le programme d'installation A7500

- Cliquez avec le bouton droit sur le programme d'installation A7500 (A7500 Windows Installation Program V1.x.x.xxx\_x.x.zip) que vous avez copié sur votre ordinateur précédemment, puis sélectionnez Extract All (Extraire tout).
- 2. Cliquez sur **Extract** (Extraire).
- 3. Double-cliquez sur **A7500 Windows Installation Program V1.x.x.xxx\_x.x.exe** pour lancer le programme d'installation.

**REMARQUE :** Si une fenêtre User Account Control (Contrôle du compte utilisateur) apparaît et vous demande d'autoriser l'application à apporter des modifications à votre appareil, sélectionnez **Yes** (Oui).

#### User Account Control

Do you want to allow this app to make changes to your device?

### N A7500 Installation Program

Verified publisher: NETGEAR, Inc. File origin: Removable media on this computer

#### Show more details

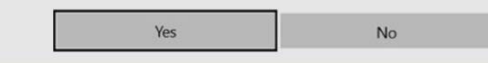

4. Suivez les étapes affichées à l'écran pour procéder à l'installation.

**REMARQUE :** Le programme d'installation vous offre la possibilité de désactiver les autres adaptateurs WiFi. Pour des performances optimales, nous vous recommandons de les désactiver.

5. Cliquez sur **Finish** (Terminer) pour quitter l'assistant d'installation.

## Étape 5 : connexion à un réseau WiFi

- (Windows 11 uniquement) Cliquez sur Manage Wi-Fi connections (>) (Gérer les connexions WiFi (>)), en regard de l'icône WiFi.
- 3. Sélectionnez le nom de votre réseau.
- 4. Cliquez sur Connect (Se connecter).
- 5. Saisissez la clé de sécurité du réseau (mot de passe WiFi).
- 6. Cliquez sur **Next** (Suivant).

Lorsque vous voyez le message « Connecté, sécurisé », l'installation est terminée.

7. Appuyez sur la touche **Echap** ou cliquez sur le bureau pour quitter les paramètres de réseau WiFi.

# Étape 6 : enregistrez votre A7500

Scannez le code QR ou rendez-vous sur <u>netgear</u>. <u>com/register</u> pour enregistrer votre A7500 et recevoir les dernières mises à jour des pilotes et d'autres informations.

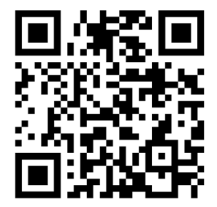